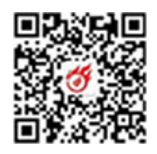

# 2024 年专精特新企业奖励项目"直达快享" 业务办理操作指引

# 一、系统登录

使用电脑打开网页: <u>https://www.szsiq.com/</u>,进入深 i 企一一站式市场主体培育和服务平台网站首页,在首页顶 部点击【登录】,进入登录页面,如图 1-1 示:

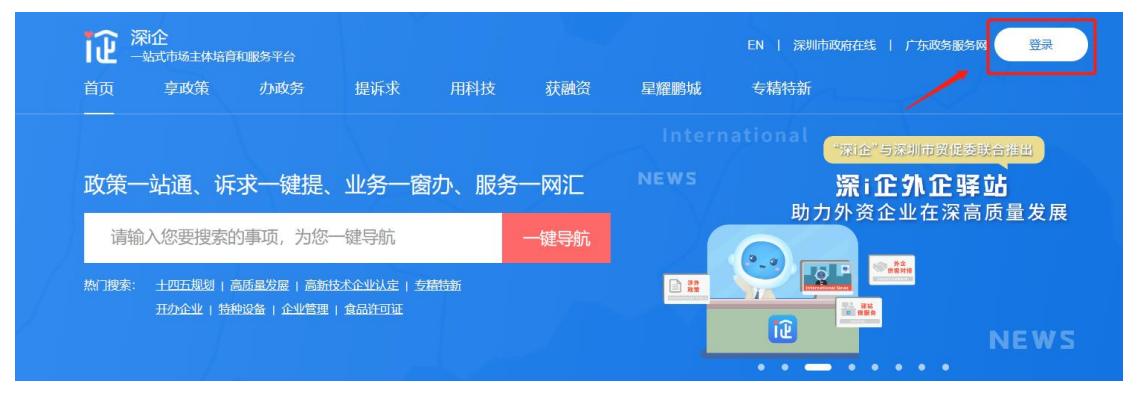

图 1-1

进入页面后选择"广东省统一身份认证平台登录"或"手机号登录"或"电子印章登录",如图 1-2 示:

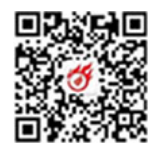

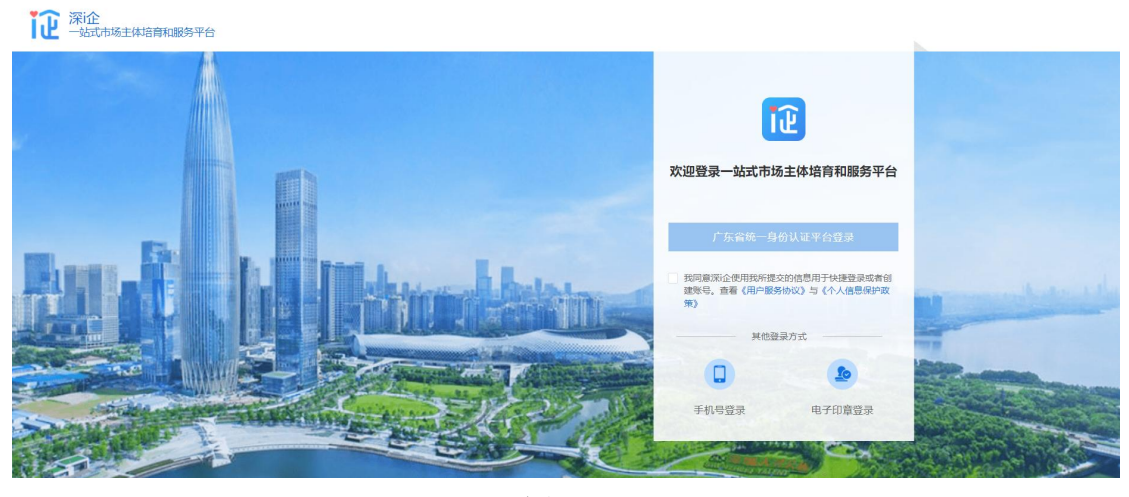

图 1-2

若进入广东省统一身份认证平台,可选择"个人登录" 或"法人登录"。推荐使用"法人登录——账号密码登录", 如图 1-3 示:

|                                                                                                    | 正在登录到 广东省                             | 统一身份认证平台                                 |  |
|----------------------------------------------------------------------------------------------------|---------------------------------------|------------------------------------------|--|
|                                                                                                    | 个人登录                                  | 法人登录                                     |  |
|                                                                                                    | 法人包括企业、个体工商                           | 9、政府机关、社会团体等                             |  |
|                                                                                                    | 调输入账号                                 |                                          |  |
|                                                                                                    | 調輸入密码                                 |                                          |  |
|                                                                                                    | 調輸入验证码                                | 7931                                     |  |
| <del>统一身份认证半台2.0上线啦</del>                                                                          | 立即注册                                  | 找回密码/账户                                  |  |
| 开放包容,助力发展                                                                                          |                                       |                                          |  |
| <b>宮崎―身俗以近平会支持高廉回長、冬侨使用出入地延件</b><br>(周港原因来在内地重行正、台湾居民来住大局重行证、外<br>国人永文家留身号记) 近行支索状態。約200人冠猛件要利<br> | ————————————————————————————————————— | 录方式 ———————————————————————————————————— |  |

图 1-3

# 二、信息确认

1. 登录成功后,从"享政策——资金项目库"栏目进入 资金申报列表页,如图 2-1、图 2-2 示:

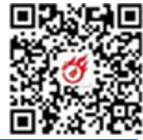

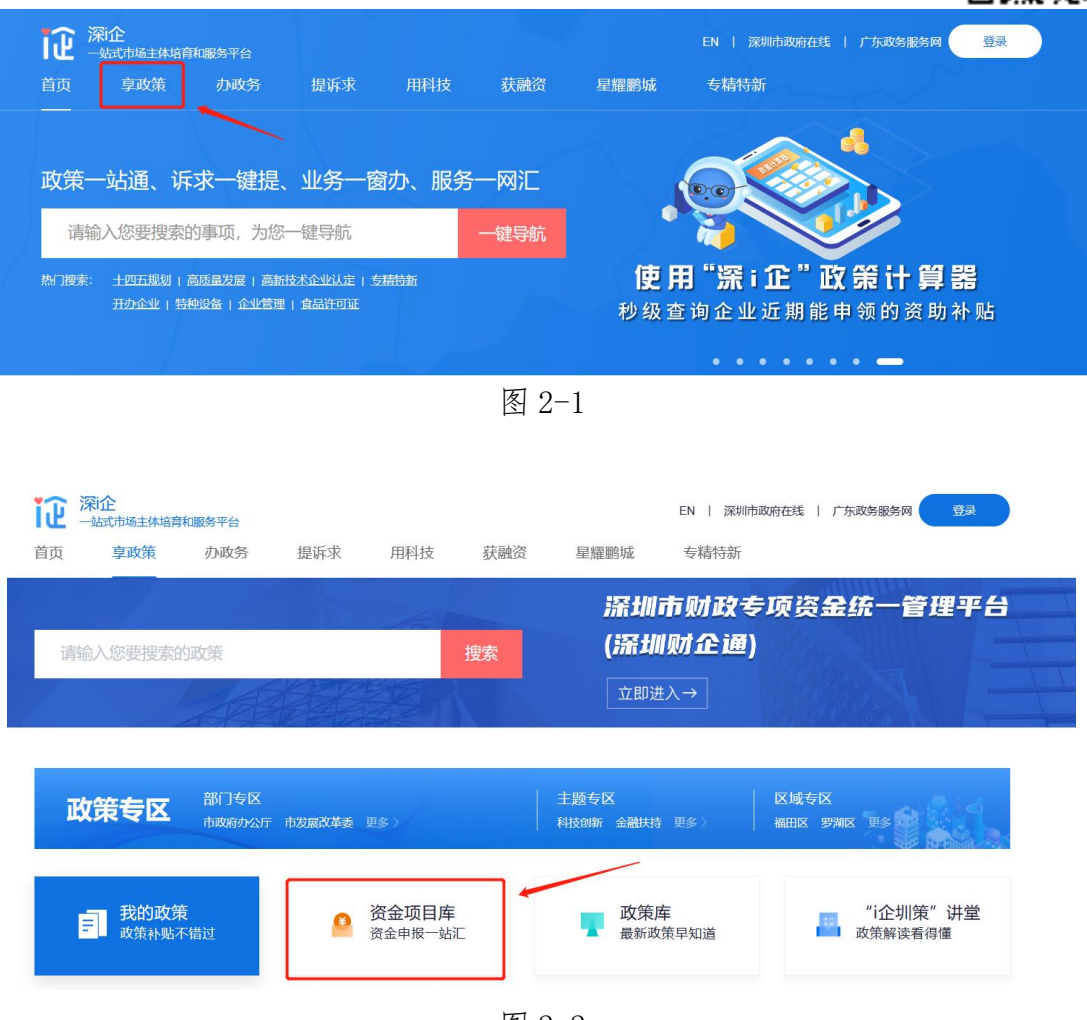

图 2-2

2. 点击"立即领取"进入 2024 年专精特新企业奖励项
 目"直达快享"业务办理指南页面。滑到页面下方,点击"下载申报指南",可以下载本操作指引。如图 3-1、图 3-2 示:

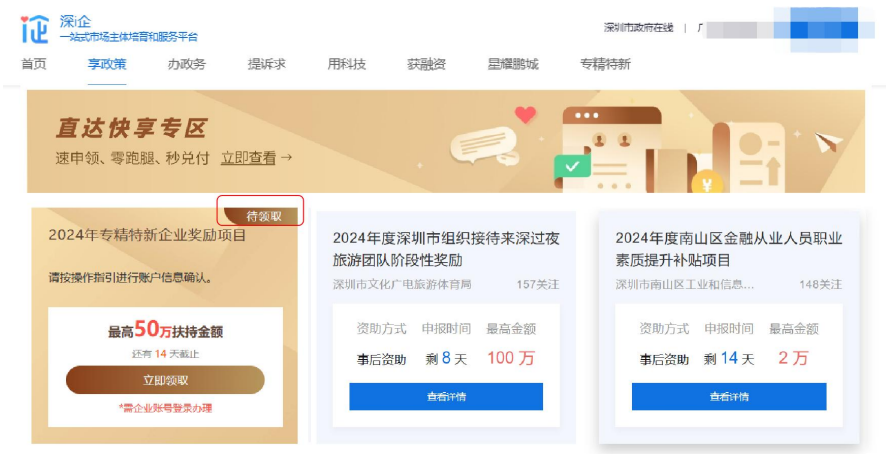

图 3-1

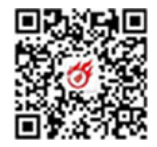

| 2024年              | 专精特新企业                       | 奖励项目                                     |                                           |                                           |                           |
|--------------------|------------------------------|------------------------------------------|-------------------------------------------|-------------------------------------------|---------------------------|
| 受理部门:              | 深圳市中小企业服                     | 务局 发布日期:                                 | 2024-03-14                                | 关注: 1                                     |                           |
| 资质认定-              | 5×10                         |                                          |                                           |                                           |                           |
| 支持领域               | į                            |                                          |                                           |                                           |                           |
| • 2024             | 年专精特新企业奖励项目                  | 1                                        |                                           |                                           |                           |
| 领取入口               | ]→ 收藏本文                      | $\heartsuit$                             |                                           |                                           |                           |
|                    |                              |                                          |                                           |                                           |                           |
| 扶持标准               |                              |                                          |                                           |                                           |                           |
| 扶持                 | 《关于推<br>标准 圳市人民<br>新'小巨人     | 动制造业高质量发展<br>政府关于加快培育壮<br>'企业,给予最高507    | 坚定不移打造制造强市的<br>大市场主体的实施意见)<br>5元奖励;对市级专精特 | 的若干措施》(深府规<br>》(深府〔2022〕31号)<br>新新奖励10万元。 | [2021] 1号)、《深<br>),对国家专精特 |
| 资助                 | 方式 專后资助                      |                                          |                                           |                                           |                           |
|                    |                              |                                          |                                           |                                           |                           |
| 由报时间               | f                            |                                          |                                           |                                           |                           |
| -130031-3          |                              |                                          |                                           |                                           |                           |
| 网络填报               | 受理时间 2024-03-                | 14 至 2024-03-29 00                       | :00                                       |                                           |                           |
| 书面材料               | 受理时间 2024-02-                | 27 至                                     |                                           |                                           |                           |
|                    |                              |                                          |                                           |                                           |                           |
| 申报条件               |                              |                                          |                                           |                                           |                           |
| 2022年深圳市           | 市专精特新中小企业,第                  | 五批国家级专精特新                                | '小巨人'企业。                                  |                                           |                           |
| 申报流程               |                              |                                          |                                           |                                           |                           |
| 发布公示通知             | 四——企业确认资金拨付                  | 账号信息———————————————————————————————————— | 交拨付材料——业务部门                               | ]核对材料——资金拨付                               |                           |
|                    |                              |                                          |                                           |                                           |                           |
| 申报材料               | -                            |                                          |                                           |                                           |                           |
| 序号                 | 材料名称                         | 材料形式                                     | 材料要求                                      | 材料下载                                      | 其他信息                      |
| 1                  | 账户证明和收款收据                    | 原件:0                                     | 必要其他要求                                    | ± 示例样本<br>± 空表下載                          | 填报须知                      |
|                    |                              |                                          | 非必要                                       |                                           |                           |
| 2                  | 变更让明材料                       | 电子版                                      | 其他要求                                      |                                           | 填形须知                      |
|                    |                              |                                          |                                           |                                           |                           |
| 联系方式               |                              |                                          |                                           |                                           |                           |
| 业务咨询: 0<br>技术支持: 0 | 755-82975802<br>755-27038037 |                                          |                                           |                                           |                           |
|                    |                              |                                          | _                                         |                                           |                           |
|                    |                              |                                          |                                           |                                           |                           |

图 3-2

3. 点击图 3-2"领取入口"进入事项办理页面,如图 4-1 示:

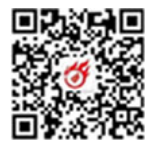

| 论 深论 | 杨主体培育和服 | 务平台 |     |     |     | EN   涿 | 圳市政府在线 | 广东政务服务网 | <b>.</b> |
|------|---------|-----|-----|-----|-----|--------|--------|---------|----------|
| 公共服务 | 首页      | 享政策 | 办政务 | 提诉求 | 用科技 | 获融资    | 新诉求    | 星耀鹏城    | 专精特新     |

首页 > 享政策 > 申报指南

#### 2024年专精特新企业奖励项目

发布部门:深圳市中小企业服务局 发布日期: 2024-03-14 关注: 1

直达快享

50万扶持金额

直达快享信息确认

企业信息 特别提醒:企业当前名称与企业名称 (公示名单) 不一致时,需上传企业名称变更证明。

| 企业信息        | 信息详持 | 操作 |
|-------------|------|----|
| 企业名称 (公示名单) |      | 修改 |
| 企业名称        |      | 修改 |
| 统一社会信用代码    |      | 修改 |

#### 账户信息

| 账户信息   | 信息详情     | 操作 |
|--------|----------|----|
| 收款单位名称 | 深圳 技有限公司 | 修改 |
| 开户银行   | Ş        | 修改 |
| 银行账号   | 60 23331 | 修改 |

#### 联系人信息

| 联系人信息    | 信息详请   | 操作 |
|----------|--------|----|
| 法定代表人    |        | 修改 |
| 法定代表人手机号 | 1      | 修改 |
| 联系人      | tim -  | 修改 |
| 联系电话     | C      | 修改 |
| 手机号码     | 132 12 | 修改 |
| 确认       |        |    |

图 4-1

4. 信息确认操作

(1)点击蓝色的"修改"按钮填写企业开户银行、开户账号以及企业法定代表人、联系人信息,如需修改,点击 "修改"按钮即可编辑操作(注:银行账号、联系电话和手机号码不支持输入特殊符号及空格),修改完成后请点击"确认修改"。所有信息确认无误后可点击左下角"确认"按钮提交,一旦提交不再支持修改。

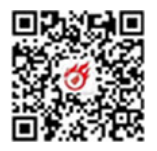

(2)若"修改"按钮呈灰色表示该栏信息不支持修改。 若出现企业公示名称与当前登录企业名称不一致的情况,请 联系 0755-27038037 修改。如图 5-1 示:

| ② 深企<br>一站式市场主体培育和服务平台<br>公共服务 首页 享政策 办政务 提                                       | EN   深圳市政府在线   广东政外围<br>诉求 用科技 获融资 新诉求 星羅鹏 | <b>B</b> \$7网 🔁 🗸 🗸 |
|-----------------------------------------------------------------------------------|--------------------------------------------|---------------------|
| (页) 实改强 》 电板指端<br>2024年专精特新企业奖励项目<br>发布部门:深圳市中小企业服务局 发布日期: 2024-03-14<br>直达快享信息确认 | 4  关注:1                                    | 50万扶持金额             |
| 上业信息 特别提醒:企业当前名称与企业名称(公示名单) 引                                                     | 下一致时,需上传企业名称变更证明。                          |                     |
| 企业信息                                                                              | 信息详情                                       | 操作                  |
| 企业名称 (公示名单)                                                                       |                                            | 修改                  |
| 企业名称                                                                              |                                            | 修改                  |
| 統一社会信用代码                                                                          |                                            | 修改                  |
| 粉<br>一<br>信息<br>影<br>戸<br>信息                                                      | 信息详请                                       | 服作                  |
| 收款单位名称                                                                            | 深: 限公司                                     | 修改                  |
| 开户银行                                                                              | <b>A</b>                                   | 修改                  |
| 银行账号                                                                              | 602 3331                                   | 修改                  |
| 关系人信息                                                                             |                                            |                     |
| 联系人信息                                                                             | 信息详情                                       | 操作                  |
| 法定代表人                                                                             |                                            | 修改                  |
| 法定代表人手机号                                                                          | 1. 222                                     | 修改                  |
| 联系人                                                                               | 200                                        | 修改                  |
| 联系电话                                                                              | 07! 441                                    | 修改                  |
|                                                                                   |                                            |                     |

图 5-1

# 三、材料上传

 1. 在"上传材料"栏目,根据材料清单与材料要求分别 上传以下文件(注:账户证明需盖公章、收款收据需盖财务 专用章,请将账户证明和收款收据扫描后,放在同一页上再

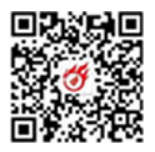

上传,可下载"示例样本"参考。若公司名称变更的,需附 上变更证明材料,所有材料扫描上传),如图 6-1 示:

| 上传材料 | 温馨提示:支持jpg.jpeg.png.pdf最大30MB,每个材料最多上传5个附件。 |      |             |                                            |        |    |  |
|------|---------------------------------------------|------|-------------|--------------------------------------------|--------|----|--|
| 序号   | 材料名称                                        | 材料形式 | 材料要求        | 材料下载                                       | 已经上传文件 | 上传 |  |
| 1    | 账户证明和收款收据                                   | 电子版  | 必要<br>其他要求  | <ul> <li>⊻ 示例样本</li> <li>≚ 空表下载</li> </ul> |        | 上传 |  |
| 2    | 变更文件                                        | 电子版  | 非必要<br>其他要求 |                                            |        | 上传 |  |
| 18   | 云本へ市田の                                      |      |             |                                            |        |    |  |

图 6-1

2. 上传完毕后点击左下角"提交领取"完成业务办理。注: 信息一旦确认提交,无法修改。如图 6-2、图 6-3 示:

| 记 深近  | <b>上</b><br>式市场主体培育和服务平台 |            |                | EN   深圳市政府在线         | 广东政务服务网 |    |
|-------|--------------------------|------------|----------------|----------------------|---------|----|
| 首页    | 享政策 办政务                  | 提诉求        | 用科技获融资         | 星耀鹏城  专精特新           | f 用户中心  |    |
| 法定代表人 | 戶机号码                     |            | 123456789      |                      |         |    |
| 联系人   |                          |            | SSS            |                      |         |    |
| 联系人电话 |                          |            | 123456789      |                      |         |    |
| 联系人手机 | 3 <b>1</b> 9             |            | () 提示          | ×                    |         |    |
| 上传材料  | · 温馨提示:支持jpg,jpeg,png,   | pdf最大30MB, | 请再次确认以上信息是否准确, | 一旦提交无法修改             |         |    |
| 序号    | 材料名称                     | 村水斗开       | 取消             | 提交<br>CP             | 圣上传文件   | 上传 |
| 1     | 账户证明和收款收据                | 电子版        | 必要<br>其他要求     | 坐 示例样本 000<br>⊻ 空表下载 | 3.pdf   | 上传 |
| 2     | 变更文件                     | 电子版        | 非必要其他要求        |                      |         | 上传 |
| 摄     | 交领取                      |            |                |                      |         |    |

图 6-2

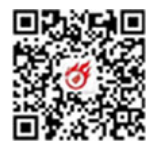

| <b>i</b> £ | 深i企<br>一站式市场主体培育和 | 服务平台 |     |          |          | 深圳市政府在线      | 广东政务服务网 | 上午好! | ~    |
|------------|-------------------|------|-----|----------|----------|--------------|---------|------|------|
| 首页         | 享政策               | 办政务  | 提诉求 | 用科技      | 获融资      | 公益服务         | 星耀鹏城    | 专精特新 | 用户中心 |
| 首页 >       | 政策服务 > 立即申报       |      |     |          |          |              |         |      |      |
|            |                   |      |     |          |          |              |         |      |      |
|            |                   |      |     |          |          |              |         |      |      |
|            |                   |      |     |          |          |              |         |      |      |
|            |                   |      |     |          | 提交成功     |              |         |      |      |
|            |                   |      | 您的  | )领取事项提交成 | 功,领取流水号; | <del>)</del> |         |      |      |
|            |                   |      |     | _        |          | _            |         |      |      |
|            |                   |      |     |          | 返回首页     |              |         |      |      |
|            |                   |      |     |          |          |              |         |      |      |
|            |                   |      |     |          |          |              |         |      |      |

图 6-3

# 四、业务办理进度查看

2024年专精特新企业奖励项目"直达快享"业务办理提 交后,可在"享政策——资金项目库"栏目"2024年专精特 新企业奖励"卡片查看办理进度。

 【待资金下达】或【资金已下达】此两种状态可获知 资金是否下达。用户可点击"查看"按钮查看已提交的相关 信息,如图 7-1、图 7-2、图 7-3、图 7-4 示:

| <b>论</b> 深论 一站动场主体省冒和服务平台                           |                                                       | 深圳市政府在线   「                                        |
|-----------------------------------------------------|-------------------------------------------------------|----------------------------------------------------|
| 首页 享政策 办政务 提诉求                                      | 用科技 获融资 星耀鹏城 🔧                                        | <b>运行</b> 新                                        |
| 直达快享专区<br>速申领、零跑腿、秒兑付 立即查看→                         |                                                       |                                                    |
| 待资金下达<br>2024年专精特新企业奖励项目<br>请按操作指引进行账户信息确认。         | 2024年度深圳市组织接待来深过夜<br>旅游团队阶段性奖励<br>深圳市文化广电旅游体育局  157关注 | 2024年度南山区金融从业人员职业<br>素质提升补贴项目<br>深圳市南山区工业和信息 148关注 |
| 最高50万扶持金额<br>流水号:ms202403150016<br>查看<br>'儒企业账号登录办理 | 资助方式 申报时间 最高金額<br>事后资助 剩 8 天 100 万<br><u> 古奇評情</u>    | 资助方式 申报时间 最高金额 事后资助 剩14天 2万                        |
|                                                     |                                                       |                                                    |

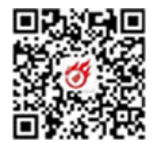

图 7-1

#### 2024年专精特新企业奖励项目

发布部门: 深圳市中小企业服务局 发布口期: 2024-03-14 关注: 3

| 直达快字                                                                     |                                                       |                                                    |
|--------------------------------------------------------------------------|-------------------------------------------------------|----------------------------------------------------|
| <b>待资金下达</b> 待下达金额:5                                                     | 0万                                                    |                                                    |
| 企业信息                                                                     |                                                       |                                                    |
| 企业名称                                                                     |                                                       |                                                    |
| 统社会信用代码                                                                  |                                                       |                                                    |
| 账户信息                                                                     |                                                       |                                                    |
| 收款单位各称                                                                   |                                                       |                                                    |
| 开户银行                                                                     |                                                       |                                                    |
| 銀行账号                                                                     |                                                       |                                                    |
| 联系信息                                                                     |                                                       |                                                    |
| 法定代表人                                                                    |                                                       |                                                    |
|                                                                          | 图 7-2                                                 |                                                    |
| ○ 深止<br>→ 法市场主体信和服务平台<br>首页 字政策 办政务 提诉求                                  | 用科技 获融资 星曜態城                                          | 深圳市政府在线   「<br>专稿待新                                |
| 直达快享专区<br>速申领、零跑腿、秒兑付 立即查看→                                              |                                                       |                                                    |
| 资金已下达<br>2024年专精特新企业奖励项目<br>请按操作指引进行账户信息确认。                              | 2024年度深圳市组织接待来深过夜<br>旅游团队阶段性奖励<br>深圳市文化广电旅游体育局  157关注 | 2024年度南山区金融从业人员职业<br>素质提升补贴项目<br>深圳市南山区工业和信息 148关注 |
| 最高 <mark>50万扶持金额</mark><br>派水带:ms202403150016<br><u>直君</u><br>*雷企业举号复录办理 | 资助方式 申报时间 最高金额<br>事后资助 剩 8 天 100 万<br>直部情             | 资助方式 申报时间 最高金额<br>事后资助 剩14天 2万<br>查看Y摘             |

图 7-3

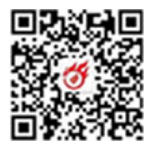

## 2024年专精特新企业奖励项目

| 资金已下达    |      |  |
|----------|------|--|
| 企业信息     |      |  |
|          |      |  |
| 企业名称     |      |  |
| 统一社会信用代码 |      |  |
|          |      |  |
| 账户信息     | <br> |  |
| 收款单位名称   |      |  |
| 开户银行     |      |  |
| 银行账号     |      |  |
|          |      |  |
|          |      |  |

图 7-4

 2.【退回修改】若办理状态为"退回修改",用户可点击"修改"按钮,进入业务办理详情页,重复"信息确认"及"账户证明及收款收据上传"操作,重新提交即可。如图 8-1、图 8-2、图 8-3、图 8-4、图 8-5 示:

| <b>论</b> 深i企<br>——站动市场主体培育和服务平台                |                                                       | 深圳市政府在线   「                                        |
|------------------------------------------------|-------------------------------------------------------|----------------------------------------------------|
| 首页 享政策 办政务 提诉求                                 | 用科技 获融资 星耀鹏城 考                                        | 精特新                                                |
| <b>直达快享专区</b><br>速申领、零跑腿、秒兑付立即查看→              |                                                       |                                                    |
| 退回修改<br>2024年专精特新企业奖励项目<br>请按操作指引进行账户信息确认。     | 2024年度深圳市组织接待来深过夜<br>旅游团队阶段性奖励<br>深圳市文化广电旅游体育局  157关注 | 2024年度南山区金融从业人员职业<br>素质提升补贴项目<br>深圳市南山区工业和信息 148关注 |
| 最高 <mark>50万扶持金额</mark><br>流水号: ms202403150016 | 资助方式 申报时间 最高金额<br>事后资助 剩8天 100万                       | 资助方式 申报时间 最高金额<br>事后资助 剩14天 2万                     |
| 物以<br>"简企业环号登录办理                               | <b>查看</b> 行情                                          | <u> 幸希</u> 详情                                      |

图 8-1

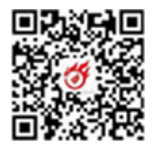

| וֹנָ י                        | <mark>采i企</mark><br>─站式市场主体培育 | 和服务平台 |                                  |            |          | EN   | 深圳市政府在线 | 广东政务服务网     |  |
|-------------------------------|-------------------------------|-------|----------------------------------|------------|----------|------|---------|-------------|--|
| 首页                            | 享政策                           | 办政务   | 提诉求                              | 用科技        | 获融资      | 星耀鹏城 | 专精特新    | 159<br>用户中心 |  |
| 首页〉:                          | 享政策 〉 申报指南                    | 5     |                                  |            |          |      |         |             |  |
| 2024<br>发布部<br><sub>直达快</sub> | 年专精特:<br> ]: 深圳市中小<br>        | 新企业奖  | <b>劢项目</b><br><sup>发布日期:20</sup> | 24-03-14 关 | 注: 2     |      |         |             |  |
| 退回                            | 回修改原因:                        | 未将账户i | 正明和收款收据                          | 扫描后,放在     | 司一页, 请参考 | 专示例。 |         |             |  |
| 企业信                           | 息                             |       |                                  |            |          |      |         |             |  |
|                               | 企业安徽                          |       |                                  |            |          |      |         |             |  |

账户信息

統一社会信用代码

图 8-2

| 账户信息     |                 |    |
|----------|-----------------|----|
| 账户信息     | 信息详请            | 操作 |
| 收款单位名称   | 深: 「限公司         | 修改 |
| 开户银行     | я               | 修改 |
| 银行账号     | 60∠ <u>3331</u> | 修改 |
| 联系人信息    |                 |    |
| 联系人信息    | 信息详销            | 操作 |
| 法定代表人    | -               | 修改 |
| 法定代表人手机号 | 1. 222          | 修改 |
| 联系人      | 200             | 修改 |
| 联系电话     | 07! 441         | 修改 |
| 手机号码     | 132. J412       | 修改 |
| 确认       |                 |    |

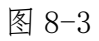

| 13 深  | 11 <b>企</b><br>站式市场主体培育 | 和服务平台 |     |     |     | EN   | 深圳市政府在线 | 广东政务服务网       | 0 |    |  |
|-------|-------------------------|-------|-----|-----|-----|------|---------|---------------|---|----|--|
| 首页    | 享政策                     | 办政务   | 提诉求 | 用科技 | 获融资 | 星耀鹏城 | 专精特新    | (159)<br>用户中心 |   |    |  |
| 联系人电话 | f                       |       |     |     |     |      |         |               |   | 修改 |  |
| 联系人手机 | 几号码                     |       |     |     |     |      |         |               |   | 修改 |  |

### 上传材料 温馨提示:支持jpg,jpeg,png,pdf最大30MB,每个材料最多上传5个附件。

| 序号 | 材料名称      | 材料形式  | 材料要求        | 材料下载             | 已经上传文件  | 上传 |
|----|-----------|-------|-------------|------------------|---------|----|
| 1  | 账户证明和收款收排 | 居 电子版 | 必要<br>其他要求  | ⊻ 示例样本<br>⊻ 空表下载 | 003.pdf | 上传 |
| 2  | 变更文件      | 电子版   | 非必要<br>其他要求 |                  |         | 上传 |
| ł  | 是交领取      |       |             |                  |         |    |

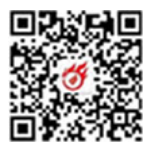

图 8-4

| <b>ו</b> ר א | <b>采i企</b><br>一站式市场主体培育和 | 服务平台 |     |         |          | 深圳市政府在线    | 广东政务服务网 | 上午好! |      | ~ |
|--------------|--------------------------|------|-----|---------|----------|------------|---------|------|------|---|
| 首页           | 享政策                      | 办政务  | 提诉求 | 用科技     | 获融资      | 公益服务       | 星耀鹏城    | 专精特新 | 用户中心 |   |
| 首页 〉 政       | 如果服务 > 立即申报              |      |     |         |          |            |         |      |      |   |
|              |                          |      |     |         |          |            |         |      |      |   |
|              |                          |      |     |         |          |            |         |      |      |   |
|              |                          |      |     |         |          |            |         |      |      |   |
|              |                          |      |     |         |          | <b>9</b> . |         |      |      |   |
|              |                          |      |     |         |          |            |         |      |      |   |
|              |                          |      |     |         | 提交成功     | 5          |         |      |      |   |
|              |                          |      | 總   | 的领取事项提交 | 成功,领取流水; | 与 <b>7</b> |         |      |      |   |
|              |                          |      |     | _       |          |            |         |      |      |   |
|              |                          |      |     |         | 返回首页     |            |         |      |      |   |
|              |                          |      |     |         |          |            |         |      |      |   |
|              |                          |      |     |         |          |            |         |      |      |   |

图 8-5

3.【待领取】若办理状态为"待领取",表明用户未填 写账户信息或未提交相关附件材料。用户需再次进入2024 年专精特新企业奖励项目"直达快享"办理页面填写及上传 所需材料,点击"提交领取"后才可完成业务办理操作。如 图 9-1、图 9-2、图 9-3、图 9-4、图 9-5 示:

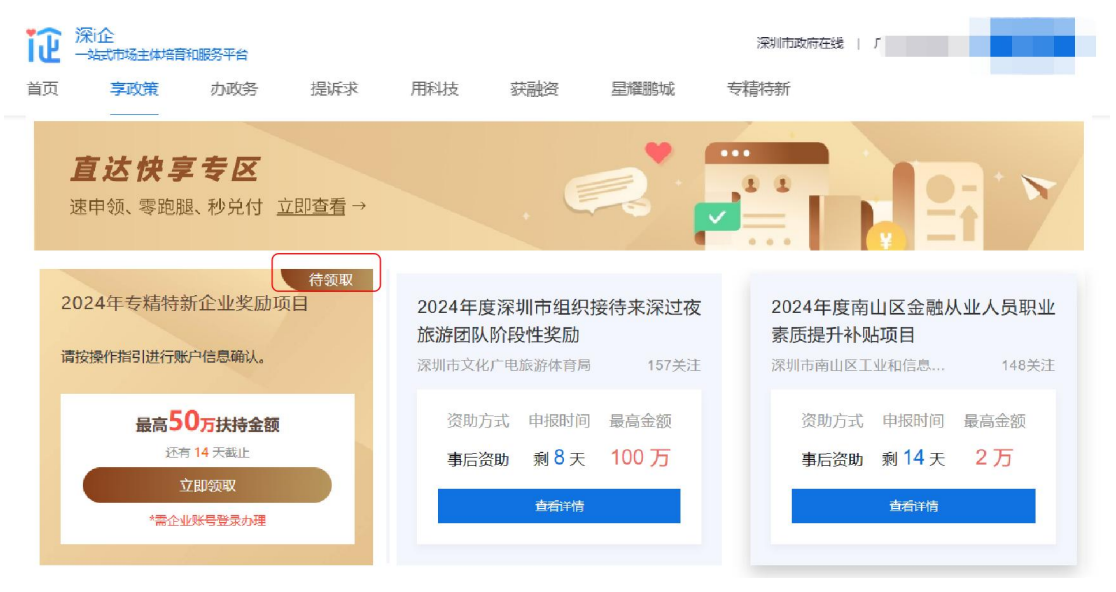

图 9-1

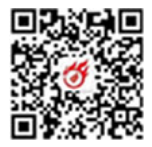

#### 账户信息

| 账户信息     | 信息详情     | 操作 |
|----------|----------|----|
| 收款单位名称   | 深圳 原公司   | 修改 |
| 开户银行     | <u>я</u> | 修改 |
| 银行账号     | 6023331  | 修改 |
| 联系人信息    |          |    |
| 联系人信息    | 傧思详情     | 操作 |
| 法定代表人    |          | 修改 |
| 法定代表人手机号 | 1. 222   | 修改 |
| 联系人      | 2000     | 修改 |
| 联系电话     | 07! 441  | 修改 |
|          |          |    |

## 图 9-2

## 上传材料 温馨提示:支持jpg,jpeg,png,pdf最大30MB,每个材料最多上传5个附件。

|     | 材料名称      | 材料形式 | 材料要求        | 材料下载                | 已经上传文件 | 上传 |
|-----|-----------|------|-------------|---------------------|--------|----|
| 1 5 | 账户证明和收款收据 | 电子版  | 必要<br>其他要求  | <ul> <li></li></ul> |        | 上传 |
| 2   | 变更文件      | 电子版  | 非必要<br>其他要求 |                     |        | 上传 |

提交领取

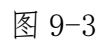

| 记 深   | <b>企</b><br>式市场主体培育和服务平台 |            |                | EN   深圳市政府       | 在线   广东政务服务网 | 0  |
|-------|--------------------------|------------|----------------|------------------|--------------|----|
| 首页    | 享政策 办政务                  | 提诉求 月      | 科技 获融资         | 星耀鹏城  专精特        | 寺新 用户中心      |    |
| 法定代表人 | 手机号码                     |            | 123456789      |                  |              |    |
| 联系人   |                          |            | SSS            |                  |              |    |
| 联系人电话 |                          |            | 123456789      |                  |              |    |
| 联系人手机 | 号码                       |            | () 提示          | ×                |              |    |
| 上传材料  | 温馨提示: 支持jpg,jpeg,png,p   | odf最大30MB, | 请再次确认以上信息是否准确, | 一旦提交无法修改         |              |    |
| 序号    | 材料名称                     | 材料开        | 取消             | 提交               | 已经上传文件       | 上传 |
| 1     | 账户证明和收款收据                | 电子版        | 必要<br>其他要求     | 坐 示例样本<br>坐 空表下载 | 003.pdf      | 上传 |
| 2     | 变更文件                     | 电子版        | 非必要其他要求        |                  |              | 上传 |
| ł     |                          |            |                |                  |              |    |

图 9-4

| 深论             |             | 深圳市政府在线   广东政务服务网        | 电子 <b>外来</b><br>晚上好I: |
|----------------|-------------|--------------------------|-----------------------|
| <b>享政策</b> 办政务 | 提诉求  公益服务   | 用户中心                     |                       |
| > 政策服务 > 立即申报  |             |                          |                       |
|                |             |                          |                       |
|                |             |                          |                       |
|                |             | <b>1</b>                 |                       |
|                |             |                          |                       |
|                | ħ           | 是交成功                     |                       |
|                | 您的领取事项提交成功, | 领取流水号为m <sup>2</sup> 87。 |                       |
|                |             |                          |                       |
|                |             |                          |                       |

图 9-5

# 五、常见问题

1. 用户登录后,未显示"2024年专精特新企业奖励项目" 申报入口。

答: 可能存在三种情况:

(1)登录用户不属于"2024年专精特新企业奖励项目"资助企业,无法办理该业务;

(2) 登录企业法人账号的用户在广东政务服务网的可 信等级过低,需先在广东政务服务网升级可信等级为"四级 或五级"即可办理;

(3) 登录个人账号的用户,其在"深i企"平台的角 色不是企业的法定代表人或未认证成为该企业的经办人。

# 六、联系方式

咨询电话: 0755-27038037, 0755-82975872。